# **SHOW ME HOW**

### to Update My Contact Information **My Information**

### **STEP 1**

Log in to the Paycom app. Navigate to Information > Address and Contact Information.

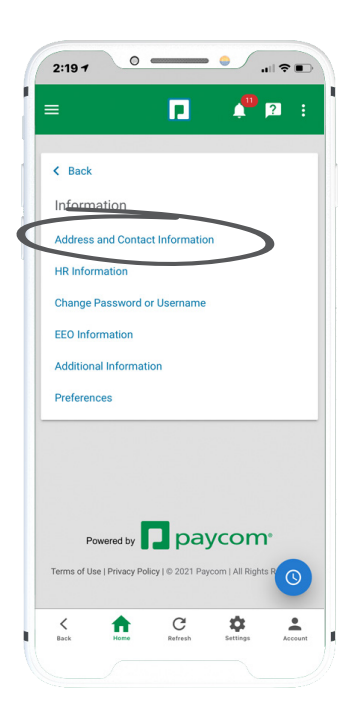

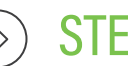

#### STEP 2

Make any necessary updates to your email, phone, address and emergency contact information.

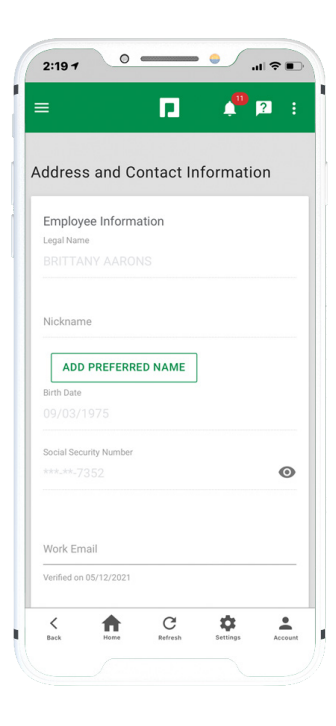

### **EMPLOYEES**

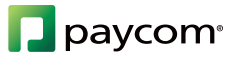

# SHOW ME HOW

## to Update My Contact Information My Information

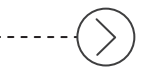

### **STEP 3**

Click "Update" to save your changes.

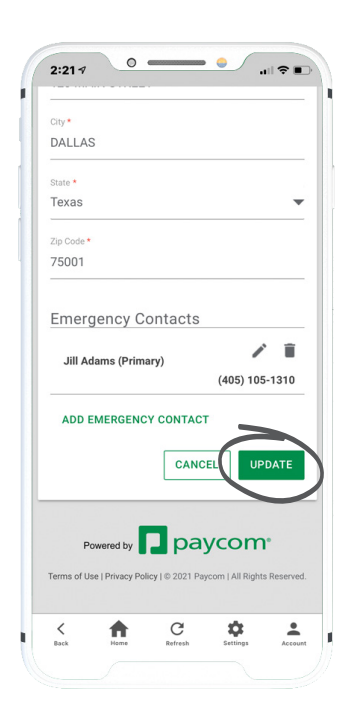

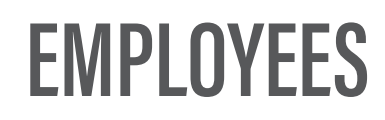

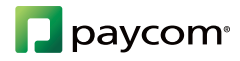